## Member Self-Service Portal Enrollment - Disenroll due to Enrollment in Other Coverage

1. Once you've registered and logged into the Member Self-Service Portal, you'll be directed to the home page. Click View Detail under Life Events.

| ESSIBILITY VIEW |                                                   |                                                                        |                     |                        | G COMMUNICATION CENTER NOTIFICATIONS MY ACCOUNT CONTACT US LOG                                                                                                    |
|-----------------|---------------------------------------------------|------------------------------------------------------------------------|---------------------|------------------------|----------------------------------------------------------------------------------------------------|
|                 | HI DONALD                                         |                                                                        |                     |                        | Surre-                                                                                                    |
|                 |                                                   |                                                                        |                     |                        | Reverse Street                                                                                                    |
|                 | Home                                              |                                                                        |                     |                        |                                                                                                    |
|                 |                                                   | DONALD, her                                                            | e are some thin     | gs you need to do next | al à la companya de la companya de la companya de la companya de la companya de la companya de la companya de l<br>Esta de la companya de la companya de la companya de la companya de la companya de la companya de la companya d |
|                 |                                                   |                                                                        | 8                   |                        |                                                                                                    |
|                 |                                                   |                                                                        | UPDATE YOUR         | EMAIL                  |                                                                                                    |
|                 | MY BENEFITS<br>\$93.39<br>YOUR TOTAL PER-PAY COST | \$0.00 \$93.39<br>YOUR PRE-TAX PER-PAYTOUR POS<br>DEDUCTIONS DEDUCTION | T-TAX PER-PAY<br>NS | LIFE EVENTS            |                                                                                                    |
|                 | Benefitz                                          | Coverage Options                                                       | Coverage Details    |                        |                                                                                                    |
|                 | Medical                                           | EUTF HMO Kalser<br>Standard Medical<br>(Including Rio w/ Chiro         | Family              |                        |                                                                                                    |
|                 | Prescription Drug                                 | No Coverage                                                            | No Caverage         |                        |                                                                                                    |
|                 | Dentel                                            | EUTE Dantal                                                            | Two Party           | View details           |                                                                                                    |
|                 | Vision                                            | EUTF vision                                                            | Two Party           |                        |                                                                                                    |
|                 | Life Insurance                                    | EUTE URE Insurance                                                     | \$53,770            |                        |                                                                                                    |
|                 | View Benefits Selections                          |                                                                        | Quick Actions       |                        |                                                                                                    |

2. Click **Start>** in the Disenroll due to Enrollment in Other Coverage row.

| ACCESSIBILITY VIEW |                                                                                                    |                                                                    | COMMUNICATION CENTER NOTIFICATIONS MY ACCOUNT CONTAI | T US |
|--------------------|----------------------------------------------------------------------------------------------------|--------------------------------------------------------------------|------------------------------------------------------|------|
| lome               |                                                                                                    |                                                                    |                                                      |      |
|                    | Enroll & Make Chan                                                                                                    | ges                                                                |                                                      |      |
|                    | UPDATE YOUR COVERAGE<br>To make changes to your current selections and/or person<br>your changes within a certain time period.<br>EVENTS | hal information, choose the applicable link from the table. In som | e cases, you may need to make                        |      |
|                    | Description                                                                                                    | Eligibility Period                                                 | Actions                                              |      |
|                    | Life Event                                                                                                    |                                                                    |                                                      |      |
|                    | Disenroll due to Enrollment in Other Coverage                                                                                            | 45 days before and 45 days after the event date                    | Start>                                               |      |
|                    | Disenroll due to Enrollment in Medicaid Coverage                                                                                         | 60 days before and 60 days after the event date                    | Start>                                               |      |
|                    | Adoption                                                                                                    | 45 days of the event date                                          | Start>                                               |      |
|                    | Birth                                                                                                    | 180 days of the event date                                         | Start>                                               |      |
|                    | Civil Union                                                                                                    | 45 days of the event date                                          | Start>                                               |      |
|                    | Death of Dependent                                                                                                    | 730 days of the event date                                         | Start>                                               |      |
|                    | Dependent is No Longer a Full-time Student                                                                                               | 45 days of the event date                                          | Start>                                               |      |
|                    | Domestic Partnership                                                                                                    | 45 days of the event date                                          | Start>                                               |      |
|                    | Guardianship                                                                                                    | 45 days of the event date                                          | Start>                                               |      |
|                    | Leave of Absence Without Pay                                                                                                    | 45 days of the event date                                          | Start >                                              |      |
|                    | Loss of Coverage                                                                                                    | 45 days before and 45 days after the event date                    | Start>                                               |      |
|                    | Loss of Medicaid Coverage                                                                                                    | 60 days before and 60 days after the event date                    | Start >                                              |      |
|                    | Marriage                                                                                                    | 45 days of the event date                                          | Start>                                               |      |
|                    | Million Louis of Absons Milliout Tour                                                                                                    | All down of the second date.                                       | Court N                                              |      |

3. Review Acquisition of Coverage window and select Cancel or Continue to proceed.

| ACCESSIBILITY VIEW |                                                                                 |                                                                 |                                                                                                    |                             | COMMUNICATION CENTER NOTIF | ICATIONS MY ACCOUNT CONTACT US LOGO | тис |
|--------------------|---------------------------------------------------------------------------------|-----------------------------------------------------------------|----------------------------------------------------------------------------------------------------|-----------------------------|----------------------------|-------------------------------------|-----|
| Home               |                                                                                 | P                                                               | Press F11 to exit full screen                                                                                                    |                             |                            |                                     |     |
|                    | Enroll & N                                                                      | /lake Chang                                                     | jes                                                                                                    |                             |                            |                                     |     |
|                    | UPDATE YOUR COVERU<br>To make changes to your ou<br>your changes within a certa | AGE<br>irrent selections and/or personal ir<br>in time period.  | nformation, choose the applicable link from                                                                                                    | n the table. In some cases, | .you may need to make      |                                     |     |
|                    | Description                                                                     | Acquisition of Covera                                           | ige                                                                                                    | ×                           | Actions                    |                                     |     |
|                    | Life Event                                                                      | The event date is one day prior to                              | o the start of your pap El ITE plans. Example                                                                                                    | Example: Kusur per EUTE     |                            |                                     |     |
|                    | Disenroll due to Enrollme                                                       | plan begins on 11/1, you must en                                | e event date is one day prior to the start of your non-EUTP plans, example: if your non-EUTP<br>an begins on 11/1, you must enter the event date as 10/31. The purpose of this event is to |                             | Start >                    |                                     |     |
|                    | Disenroll due to Enrollme                                                       | dependents who have enrolled in                                 | n non-EUTF benefit plans within the last 45                                                                                                    | days. If you are            | Start >                    |                                     |     |
|                    | Adoption                                                                        | terminating coverage because<br>'Acquisition of Medicaid Covera | you've recently enrolled in Medicaid, pl<br>age' event.                                                                                                    | ease use the                | Start >                    |                                     |     |
|                    | Birth                                                                           |                                                                 |                                                                                                    |                             | Start >                    |                                     |     |
|                    | Civil Union                                                                     |                                                                 | G                                                                                                    | Continue                    | Start >                    |                                     |     |
|                    | Death of Dependent                                                              |                                                                 | 730 days of the event date                                                                                                    |                             | Start >                    |                                     |     |
|                    | Dependent is No Longer a F                                                      | full-time Student                                               | 45 days of the event date                                                                                                    |                             | Start >                    |                                     |     |
|                    | Domestic Partnership                                                            |                                                                 | 45 days of the event date                                                                                                    |                             | Start >                    |                                     |     |
|                    | Guardianship                                                                    |                                                                 | 45 days of the event date                                                                                                    |                             | Start >                    |                                     |     |
|                    | Leave of Absence Without P                                                      | ау                                                              | 45 days of the event date                                                                                                    |                             | Start >                    |                                     |     |
|                    | Loss of Coverage                                                                |                                                                 | 45 days before and 45 days after the e                                                                                                    | went date                   | Start >                    |                                     |     |
|                    | Loss of Medicaid Coverage                                                       |                                                                 | 60 days before and 60 days after the e                                                                                                    | vent date                   | Start >                    |                                     |     |
|                    | Marriage                                                                        |                                                                 | 45 days of the event date                                                                                                    |                             | Start >                    |                                     |     |
|                    |                                                                                 |                                                                 |                                                                                                    |                             |                            |                                     |     |

4. Enter event date as one day prior to the start of your non-EUTF plans, then click **Continue**. E.g., Non-EUTF plan start date is 12/1/2023, event date entered should be 11/30/2023

| ATCESSION IN TY AND |                                                                                                    |                                                                      | Сониния      |                                                                                                    |
|---------------------|----------------------------------------------------------------------------------------------------|----------------------------------------------------------------------|--------------|----------------------------------------------------------------------------------------------------|
| Home                |                                                                                                    |                                                                      |              | Disenroll due to Enrollment in                                                                                                    |
|                     |                                                                                                    |                                                                      |              | Other Coverage                                                                                                    |
|                     | Enroll & Make Chang                                                                                         | es                                                                   |              | The time limit within which you may make your changes as a result<br>of Disenroll due to Enrollment in Other Coverage is <b>45 days before</b><br>and <b>45 days after the event date</b> . |
|                     | UPDATE YOUR COVERAGE                                                                                        |                                                                      |              | ENTER THE EVENT DATE *                                                                                                    |
|                     | To make changes to your current selections and/or personal in<br>your changes within a certain time period. | formation, choose the applicable link from the table. In some cases, | you may need | 11 30 2023                                                                                                    |
|                     | EVENTS                                                                                                    |                                                                      |              |                                                                                                    |
|                     | Description                                                                                                 | Eligibility Period                                                   |              | Continue                                                                                                    |
|                     | Life Event                                                                                                  |                                                                      |              |                                                                                                    |
|                     | Diservoil due to Envolument in Other Coverage                                                               | 45 days before and 45 days after the event date                      | Start.)      |                                                                                                    |
|                     |                                                                                                    | 60 days before and 60 days after the event date                      | Start )      |                                                                                                    |
|                     |                                                                                                    | 45 days of the event time                                            | Stort)       |                                                                                                    |
|                     |                                                                                                    |                                                                      | Start)       |                                                                                                    |
|                     |                                                                                                    | 45 days of the event date                                            | Start)       |                                                                                                    |
|                     |                                                                                                    |                                                                      | Start)       |                                                                                                    |
|                     | Dependent is No Longer a Full-time Student                                                                  | 45 days of the event date                                            | Start)       |                                                                                                    |
|                     |                                                                                                    |                                                                      | Start)       |                                                                                                    |
|                     |                                                                                                    | 45 days of the event date                                            | Start)       |                                                                                                    |
|                     | Leave of Absence Without Pay                                                                                | -45 days of the event date                                           | Start)       |                                                                                                    |
|                     |                                                                                                    | 45 days before and 45 days after the event date                      | Start)       |                                                                                                    |
|                     |                                                                                                    |                                                                      | Start)       |                                                                                                    |
|                     |                                                                                                    | 45 days of the event date                                            | Start)       |                                                                                                    |
|                     |                                                                                                    |                                                                      | ( manual )   |                                                                                                    |

5. Review medical plan enrollment. If you (the employee) are staying enrolled in the EUTF medical plan and only dependents are being removed, deselect the check box next to the dependent's name(s) that you're disenrolling. If you and your dependents are enrolled in a non-EUTF medical plan, you may disenroll from the EUTF medical plan or enroll in the EUTF Supplemental HMA plan by clicking the Select button under "Supplemental HMA" or "No Coverage". The cost listed for each plan is per pay period. After you make your selection, click Next.

| Home                        |                                                                                                    |                                                                                                    |                                                                                                    |                                                                                                    | ۲       |
|-----------------------------|----------------------------------------------------------------------------------------------------|----------------------------------------------------------------------------------------------------|----------------------------------------------------------------------------------------------------|----------------------------------------------------------------------------------------------------|---------|
| Health Plans 🗞 Life Initian | ance 🛛 🖓 Camptote your Envolument                                                                                                    |                                                                                                    |                                                                                                    |                                                                                                    |         |
|                             | Disenvall due to Enrollment in Other (<br>Health Plans                                                                                                    | Coverage - December 1, 2023                                                                                                    |                                                                                                    | Ę                                                                                                    |         |
|                             | Medical Prescription Di                                                                                                    | rug Dental Vision                                                                                                    |                                                                                                    |                                                                                                    |         |
| _                           | <ul> <li>Important information.</li> <li>Indimensional particulation and give up our mambacritip in delivery of services of texa.</li> <li>Medical O</li> <li>Select who is covered</li> <li>OnaLD DUCK<br/>Myset</li> <li>Distribution</li> <li>Distribution</li> </ul> | estabol and agree to the Kater Faundation He<br>estabolization ingits to a jury trief for any cleans<br>or items. By cloaing submit i understand this at<br>EUTF HMO Kaiser<br>Standard Medical<br>(Including Rx) w/<br>Chiro<br>Residualite to see<br>updated costs | the Plan addition agreement. L on behaft<br>against Katore and its beacht care providers i<br>ton serves as my electronic signature of agree<br>Supplemental HMA<br>Realization to see<br>updated cores<br>Gener | of royaetil my heirs: relatives, and enrolled dependents, agree<br>enrolled environ of any adug senting such of or restered to<br>annext. Computer copy of the Arbitration Agreement is available<br>computer Electro<br>No Coverage<br>- Restolution to see<br>updated costs<br>- Sector | а.<br>М |
| C Previous                  |                                                                                                    |                                                                                                    | (c) Recalculate                                                                                                    |                                                                                                    | Next >  |

IMPORTANT: The Disenroll Due to Enrollment in Other Coverage event only permits you to disenroll from EUTF benefit plans that you've acquired coverage from elsewhere. For example, you may disenroll from EUTF medical and prescription drug coverage if you've acquired medical and prescription drug coverage through another plan. You may not disenroll from EUTF vision and/or dental coverage if you did not acquire dental and/or vision coverage through another plan. Proof of enrollment in other coverage will be required upon completion of the enrollment steps and your request will be fully or partially rejected if not valid or incomplete.

6. The prescription drug plan is bundled with the medical plan. Kaiser Permanente prescription drug coverage is included in the medical plan cost. No action is needed on this screen. Click Next to continue.

 Review dental plan enrollment. Remove check box next to dependent's name(s) that you're disenrolling or click the Select button under "No Coverage" to disenroll everyone from the plan. After you make your selection, click Next.

| ACCESSIBILITY VIEW              |                                                          |                           |                                                                             | COMMUNICATION CENTER NOTIFICATIONS MY ACCOUNT CONTACT US LO | cout ^ |
|---------------------------------|----------------------------------------------------------|---------------------------|-----------------------------------------------------------------------------|-------------------------------------------------------------|--------|
| Home                            |                                                          |                           |                                                                             | (                                                           | ١      |
| 💙 Health Plans 🗞 Life Insurance | Complete your Enrollment                                 |                           |                                                                             |                                                             |        |
|                                 | Diservoil due to Enrollment in Other Cow<br>Health Plans | rrage - December 1, 2023  |                                                                             | Ve                                                          |        |
|                                 | Medical Prescription Drug                                | Dental Vision             |                                                                             |                                                             | -1     |
|                                 | Dental                                                   |                           |                                                                             |                                                             |        |
|                                 | Select who is covered                                    | EUTF Dental               | No Coverage                                                                 |                                                             |        |
|                                 | Dalsy Duck<br>Former Spouse<br>Dillon Duck<br>Child      | <b>\$14.32</b><br>per pay | \$0.00<br>per pay                                                           |                                                             |        |
|                                 |                                                          |                           | Select                                                                      |                                                             |        |
|                                 |                                                          |                           | 🕞 Back to top                                                               |                                                             |        |
| < Previous                      | Cost per j<br>\$15.89                                    | wy period: 🚫 👷            | Employer cost per pay period:<br><b>\$25.88</b><br>e all benefits and costs |                                                             | >      |

 Review vision plan enrollment. Remove check box next to dependent's name(s) that you're disenrolling or click the Select button under "No Coverage" to disenroll everyone from the plan. After you make your selection, click Next.

| 😈 Health Plans | 🗞 Life Insurance 🛛 🖉 Complete your Enroll                                                                                                    | iment                                                      |                                            |   |      |
|----------------|----------------------------------------------------------------------------------------------------|------------------------------------------------------------|--------------------------------------------|---|------|
|                | Diservoil due to Enroilment in<br>Health Plans<br>Medical Presc                                                                                                    | n Other Coverage - December 1, 2023<br>ription Drug Dental | Vision                                     | Ċ |      |
|                | Vision          Select who is covered         Image: Construction of the second second | EUTF Vision<br>\$1.57<br>per pay                           | No Coverage     So.00     par pay     cere |   |      |
| < Previous     |                                                                                                    | Cost per pay period:<br>\$1.57                             | Employer cost per pay period:<br>\$4.40    |   | Next |

9. To review the cost at the bottom of the screen, click OK. Then to proceed, click Next. If you want to modify your enrollment selection, click Previous.

|            | Diserval due to Enrolment in Other<br>Health Plans                       | Coverage - December 1, 2023                                                                                                    |                                                                      |  | ١ |         |
|------------|--------------------------------------------------------------------------|----------------------------------------------------------------------------------------------------|----------------------------------------------------------------------|--|---|---------|
|            | Medical Prescription of<br>Vision<br>Select who is covered<br>Month DUCK | Notification X<br>The system recalculated the costs based on the choices you just made. If you are satisfied with<br>the choices and the updated costs, proceed to the next step. Otherwise, revise your choices<br>and click Recalculate |                                                                      |  |   |         |
|            | Viget<br>Deliny Duck<br>Entry Touck<br>Chief                             |                                                                                                    | \$0.00<br>per pay<br>Warned                                          |  |   |         |
| ( Previous | Cos<br>90.1                                                              | t per pay period:<br>10                                                                                                    | Employer cost per pay period.<br>92.06<br>See all benefits and costs |  | _ | (Next 5 |

- 10. For State and County of Maui employees, review premium conversion plan selection then click Next. All other employees, skip to step 14.
- 11. Review life insurance enrollment then click Next.
- 12. Review enrollment changes, cost summary and terms and conditions. If you agree to the terms and conditions, check the box next to "I agree to the terms and conditions" and then click Complete Enrollment.
- 13. Your enrollment request has been submitted. Required supporting document(s) MUST be submitted within 90 days of the Disenroll Due to Enrollment in Other Coverage effective date and verified by the EUTF in order for your new elections to be finalized. Click Home in the top left corner to upload required supporting documents.

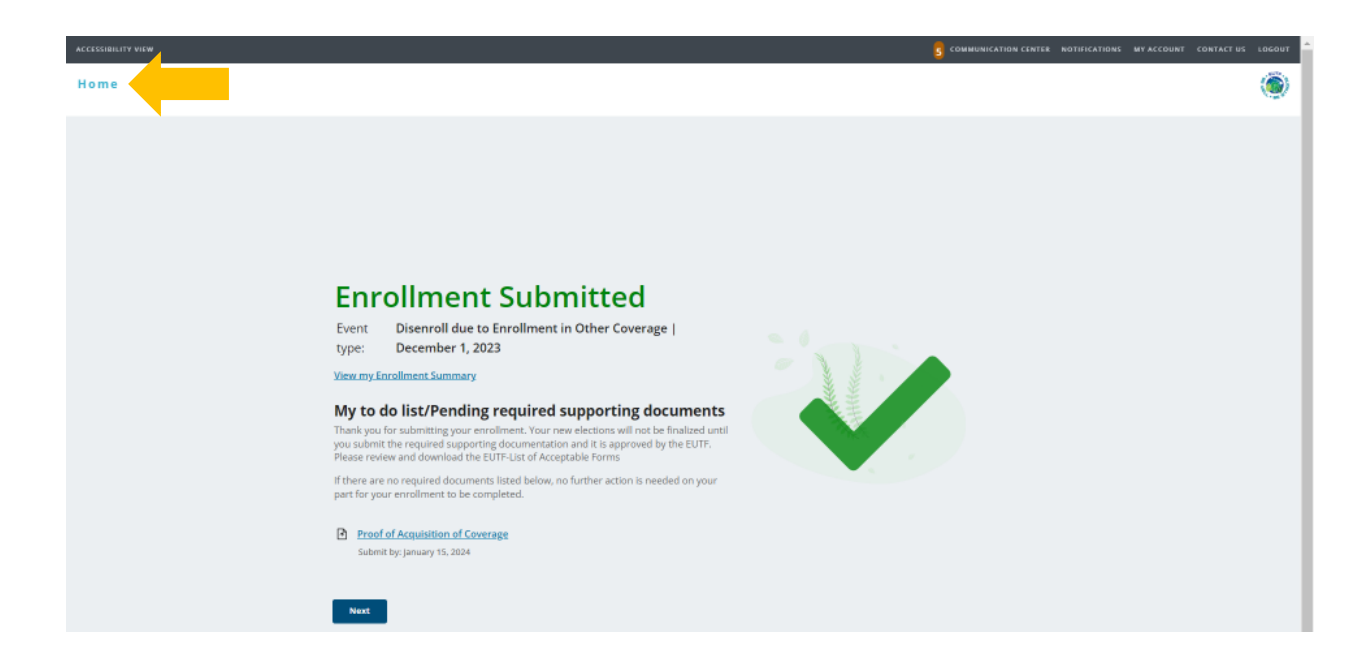

## **Uploading Required Supporting Documents**

1. Have your required supporting document(s) available in electronic format to upload. From the homepage, click Upload Your Required Documents.

| ACCESSIBILITY VIEW |                                                    |                                                                        |                           |                            | G COMMUNICATION CENTER NOTIFICATIONS | MY ACCOUNT CONTACT US LOGOUT |
|--------------------|----------------------------------------------------|------------------------------------------------------------------------|---------------------------|----------------------------|--------------------------------------|------------------------------|
|                    | Hi DONALD                                          |                                                                        |                           |                            |                                      | SUTR.                        |
|                    | Home                                               |                                                                        |                           |                            |                                      |                              |
|                    |                                                    | DONALD, her                                                            | e are some th             | hings you need to do next: |                                      |                              |
|                    |                                                    |                                                                        | 8                         |                            |                                      |                              |
|                    |                                                    | UPDATE                                                                 | YOUR EMAIL                | UPLOAD YOUR REQUIRED       |                                      |                              |
|                    | TOOLS                                              |                                                                        |                           |                            |                                      |                              |
|                    | MY BENEFITS<br>\$103.10<br>your total per-pay cost | \$0.00 \$103.10<br>YOUR PRE-TAX PER-PAYYOUR FO<br>DEDUCTIONS DEDUCTION | ST-TAX PER-PAY            | LIFE EVENTS                |                                      |                              |
|                    | Benefits                                           | Coverage Options                                                       | Coverage Datalla          |                            |                                      |                              |
|                    | Medical                                            | EUTF HMO Kalser<br>Standard Medical<br>(Including Rid w/ Chiro         | Family                    |                            |                                      |                              |
|                    | Prescription Drug                                  | No Coverage                                                            | No Coverage               |                            |                                      |                              |
|                    | Dental                                             | EUTF Dental                                                            | Family                    | View details               |                                      |                              |
|                    | Vision                                             | EUTF vision                                                            | Farity                    |                            |                                      |                              |
|                    |                                                    | 12122120                                                               | Contraction of the second |                            |                                      |                              |

IMPORTANT: Your proof of acquisition of coverage document(s) must include your name (or dependent(s) name if applicable), the types of coverage gained (e.g. medical/prescription drug, dental, vision), and the effective date. Your request will be fully or partially rejected if not valid or incomplete.

2. The Manage Your Forms and Documents screen opens. Click the **Upload Documents** option. The Upload Documents screen displays. To upload the document, click **Upload**.

| CESSIBILITY VIEW                                                                                               |                                                                                                    |                                                                          |                                                                 | COMMUNICATION CENTER NOTIFICATIONS MY ACCOUN                          | T CONTACT US LOGO  |
|----------------------------------------------------------------------------------------------------|----------------------------------------------------------------------------------------------------|--------------------------------------------------------------------------|-----------------------------------------------------------------|-----------------------------------------------------------------------|--------------------|
| ome                                                                                                    |                                                                                                    |                                                                          |                                                                 |                                                                       | (                  |
|                                                                                                    | -                                                                                                    | Manage Your Form                                                         | s & Documents                                                   |                                                                       |                    |
| Required Forms Health Evidence Uploan                                                                          | d Documents                                                                                             |                                                                          |                                                                 |                                                                       |                    |
| This page lists the documents that you are re<br>appears in the list. For each required docum<br>Document Name | S<br>equired to submit related to enrollment<br>ent, you can upload a file a maximum of<br>Required for | hanges that you recently submitted. If a docume<br>five times.<br>Status | nt is required more than once, it will appear in the<br>Details | list as many times as it is required. You must upload it a<br>Actions | s many times as it |
| Proof of Acquisition of Coverage                                                                               | DONALD DUCK                                                                                             | Not Received                                                             |                                                                 | Upload                                                                |                    |
| Proof of Acquisition of Coverage                                                                               | DONALD DUCK                                                                                             | Not Received                                                             |                                                                 | Uplaad                                                                |                    |
|                                                                                                    |                                                                                                    |                                                                          |                                                                 |                                                                       |                    |
|                                                                                                    |                                                                                                    |                                                                          |                                                                 |                                                                       |                    |
|                                                                                                    |                                                                                                    |                                                                          |                                                                 |                                                                       |                    |

3. The Upload Document window opens. Click Choose File to upload your document.

|                                                                                                    |                                                                                                    | S COMMUNICATION CENTER NOTIFICATIONS MY ACCOUNT CONTACT US LOGOUT                                    |
|----------------------------------------------------------------------------------------------------|----------------------------------------------------------------------------------------------------|----------------------------------------------------------------------------------------------------|
| Home                                                                                                    |                                                                                                    | ۲                                                                                                    |
|                                                                                                    | Manage Your Forms & Documents                                                                                                    |                                                                                                    |
| This page lots the documents that you are required to submit related to appears in the list. For each required document, you can upload a file a Document Name Required for Proof of Acquisition of Coverage DONALD DUCK | Cick Browse and select the file to upload.     Cick Browse and select the file to upload     Cick Upload to submit your file.     A confirm that the file is a true copy of the original document by checking the box below.     Cick Upload to submit your file.     A confirmation screen will appear when your file has been uploaded successfully.     About your file.     It must be less than 0.00 MB in size.     It must be one of the following types: XML, PDF, DDC, XLS, TXT, PPT, JPEG, JPG, GIF, BMP, TF,     TTF, FNG, CSY, XLSX, DDCX, MSG, PPDX, XLSX, XLSX, X | e list as many times as it is required. You must upload it as many times as it<br>Actions<br>Lipited |

4. Locate your proof of acquisition of coverage. Files cannot be password protected as EUTF will be unable to open the file. Password protected files will be rejected. Click **Open** to continue.

| 🧿 Open                                       |               |              |                                          |        |   |       |                  |             | ×        |
|----------------------------------------------|---------------|--------------|------------------------------------------|--------|---|-------|------------------|-------------|----------|
| $\leftarrow \rightarrow \checkmark \uparrow$ |               | 2            | Documents                                | $\sim$ | ( | 2     | Search Documents |             | Q        |
| Organize 🔻 Ne                                | w fo          | lder         |                                          |        |   |       | ≣                | •           | ?        |
| 合 Home                                       |               | 1            | Name                                     |        |   | Date  | modified         | Туре        |          |
|                                              |               | L            | Custom Office Templates                  |        |   | 11/3, | /2023 7:56 AM    | File folder |          |
| E Desktop                                    | *             | L            | Documents                                |        |   | 10/3  | 0/2023 4:02 PM   | File folder |          |
| 🛓 Downloads                                  | *             | L            | Proof of Enrollment in Non-EUTF Coverage |        |   | 11/1  | 5/2023 12:17 PM  | Adobe Acr   | robat D. |
| Documents                                    | *             |              |                                          |        |   |       |                  |             |          |
| <b>Pictures</b>                              | *             |              |                                          |        |   |       |                  |             |          |
| 🕑 Music                                      | *             |              |                                          |        |   |       |                  |             |          |
| Videos                                       | *             |              |                                          |        |   |       |                  |             |          |
| 📜 November                                   |               |              |                                          |        | - | -     |                  | I           |          |
|                                              | File <u>r</u> | <u>n</u> ame | Proof of Enrollment in Non-EUTF Coverage |        |   | ~     | Custom Files     |             | ~        |
|                                              |               |              |                                          |        |   |       | <u>O</u> pen     | Cancel      |          |

5. The selected file's name displays on the **Upload documents** window. Read and click the Attest checkbox then click **Upload** to complete the process.

| ۲         |
|-----------|
|           |
| nes as it |
|           |

6. The Upload documents window confirms your successful upload. Click the Close button.

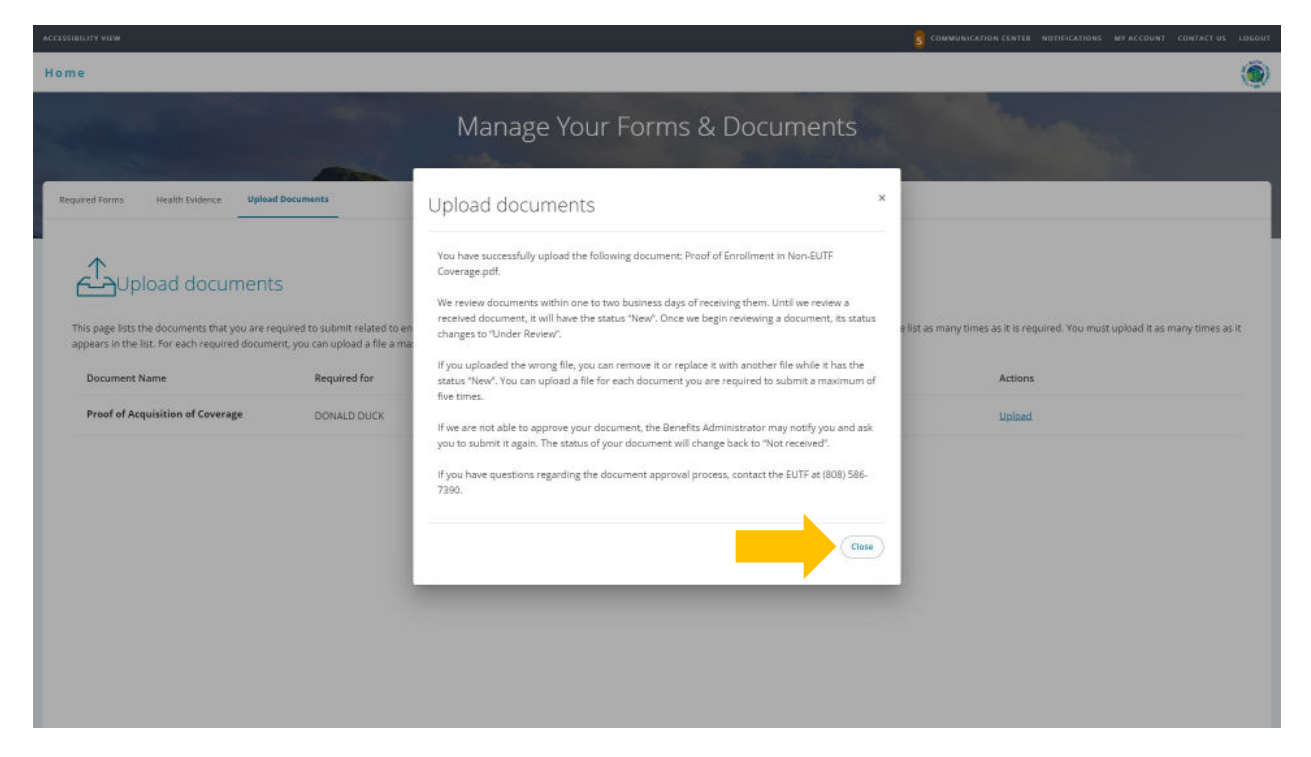

7. The Upload documents window displays the added document in the Details column.

| me                                                          |                                           |                                                |                                                               |                                                    | ۲                   |
|-------------------------------------------------------------|-------------------------------------------|------------------------------------------------|---------------------------------------------------------------|----------------------------------------------------|---------------------|
|                                                             |                                           | Manage Your Form                               | ns & Documents                                                |                                                    |                     |
|                                                             |                                           | Marca                                          | 200                                                           |                                                    |                     |
| Required Forms Health Evidence Upload                       | Documents                                 |                                                |                                                               |                                                    |                     |
|                                                             |                                           |                                                |                                                               |                                                    |                     |
| ←<br>Upload documents                                       | 5                                         |                                                |                                                               |                                                    |                     |
| This page lists the documents that you are re-              | quired to submit related to enrollment cl | hanges that you recently submitted. If a docum | ent is required more than once, it will appear in the list as | many times as it is required. You must upload it a | is many times as it |
|                                                             | nt, you can upload a file a maximum of fi | ive times.                                     |                                                               |                                                    |                     |
| appears in the list. For each required docume               |                                           |                                                |                                                               |                                                    |                     |
| appears in the list. For each required docume Document Name | Required for                              | Status                                         | Details                                                       | Actions                                            |                     |

8. Once you have submitted all required supporting documentation and it is approved by the EUTF, you will receive confirmation of enrollment.